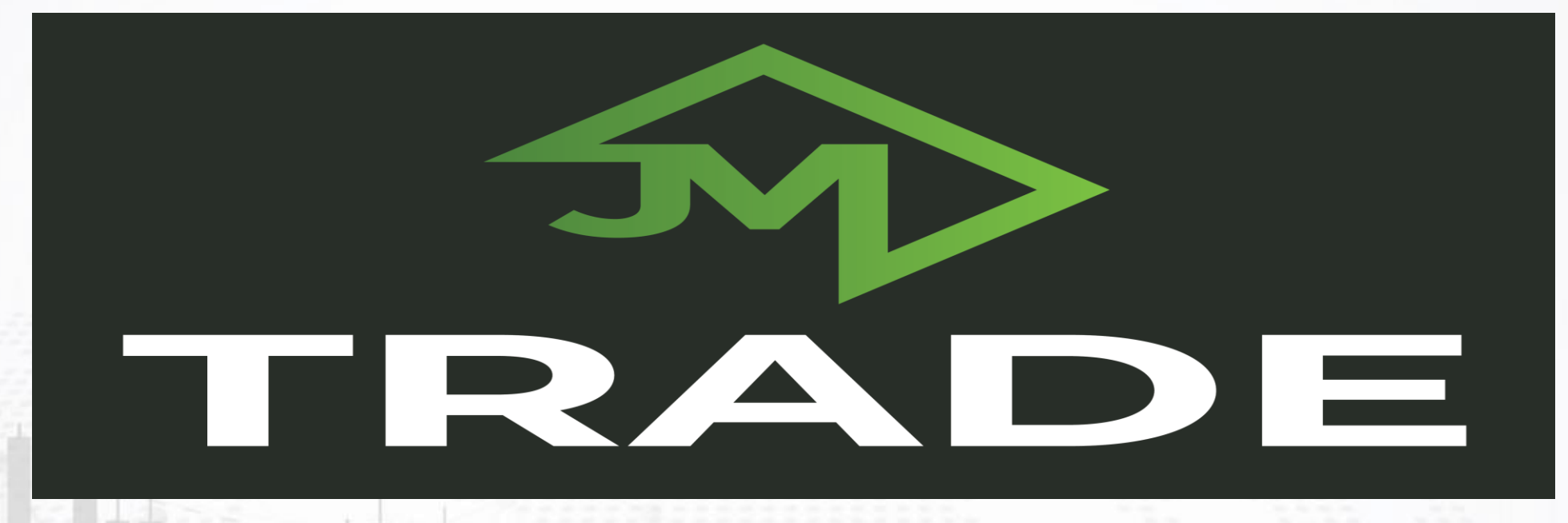

برای ورود و ثبت نام در بروکر JM Trade ابتدا از طریق لینک زیر، وارد سایت این بروکر شوید:

ورود به سایت بروکر جی ام ترید (کلیک نمایید)

در صورت باز نشدن لینک از VPN استفاده کنید

اطلاعات خواسته شده را با انگلیسی وارد کنید.

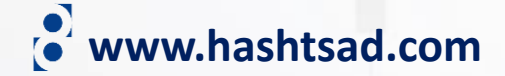

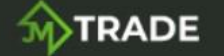

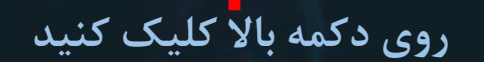

## TRADE WITH A BROKER WHO PUTS YOU FIRST

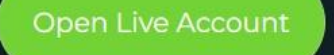

or Open Demo Account

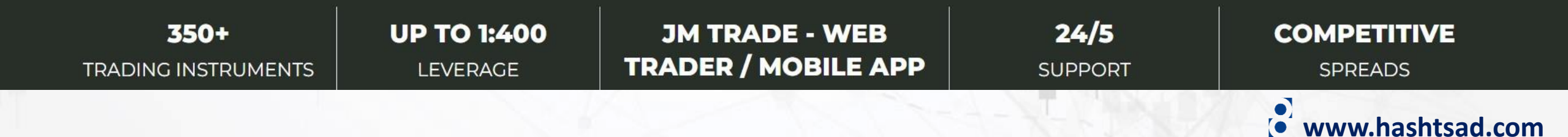

## Personal details

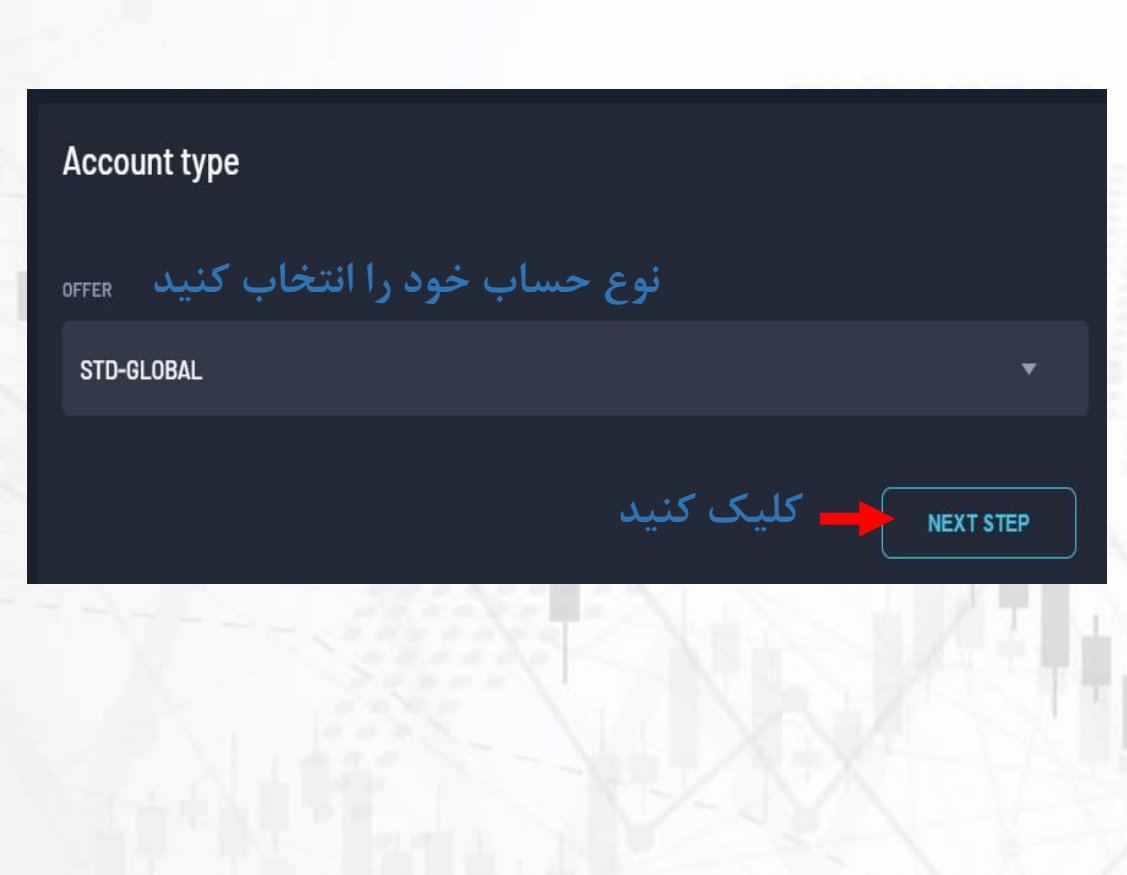

| YOUR EMAIL      | FIRST NAME                |
|-----------------|---------------------------|
| ايميل           | نام                       |
| LAST NAME       | DATE OF BIRTH             |
| نام خانوادگی    | mm/dd/yyyy تولد 🗖         |
| PHONE NUMBER    | PASSWORD                  |
| شماره تلفن      | رمز عبور دلخواه ۶ رقمی    |
| REPEAT PASSWORD |                           |
| تکرار رمز عبور  |                           |
|                 |                           |
| PREVIOUS STEP   | NEXT STEP مراجع کلیک کنید |
|                 |                           |

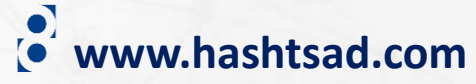

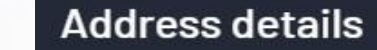

STREET ADDRESS

POSTAL/ZIP CODE

PREVIOUS STEP

STATE

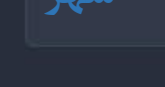

COUNTRY

کلیک کنید NEXT STEP

## Terms and conditions

I agree to Terms and Conditions

تیک بزنید
تیک بزنید I'm not a robot

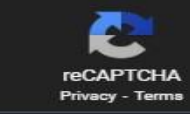

📥 کلیک کنید SIGN UP

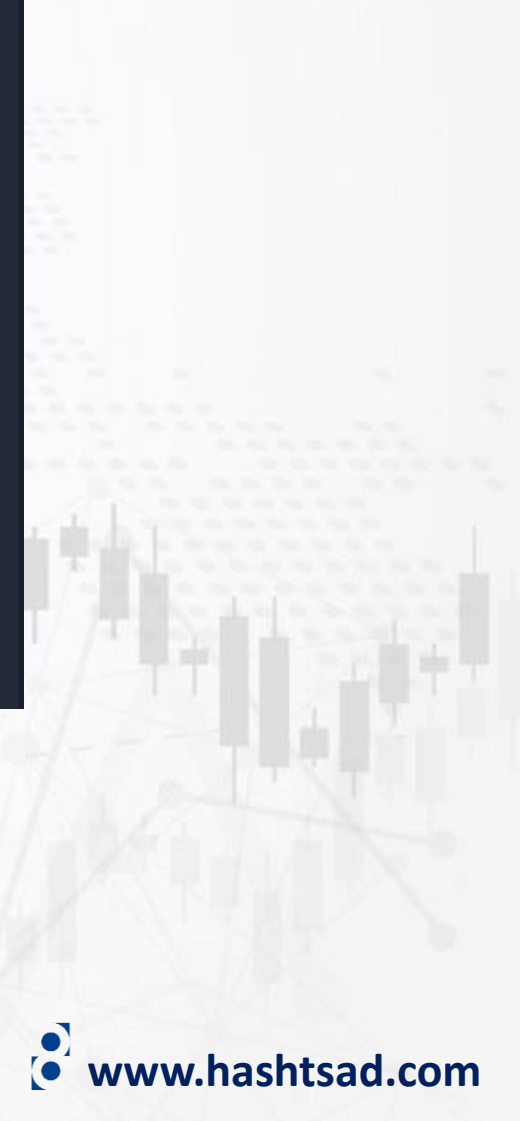

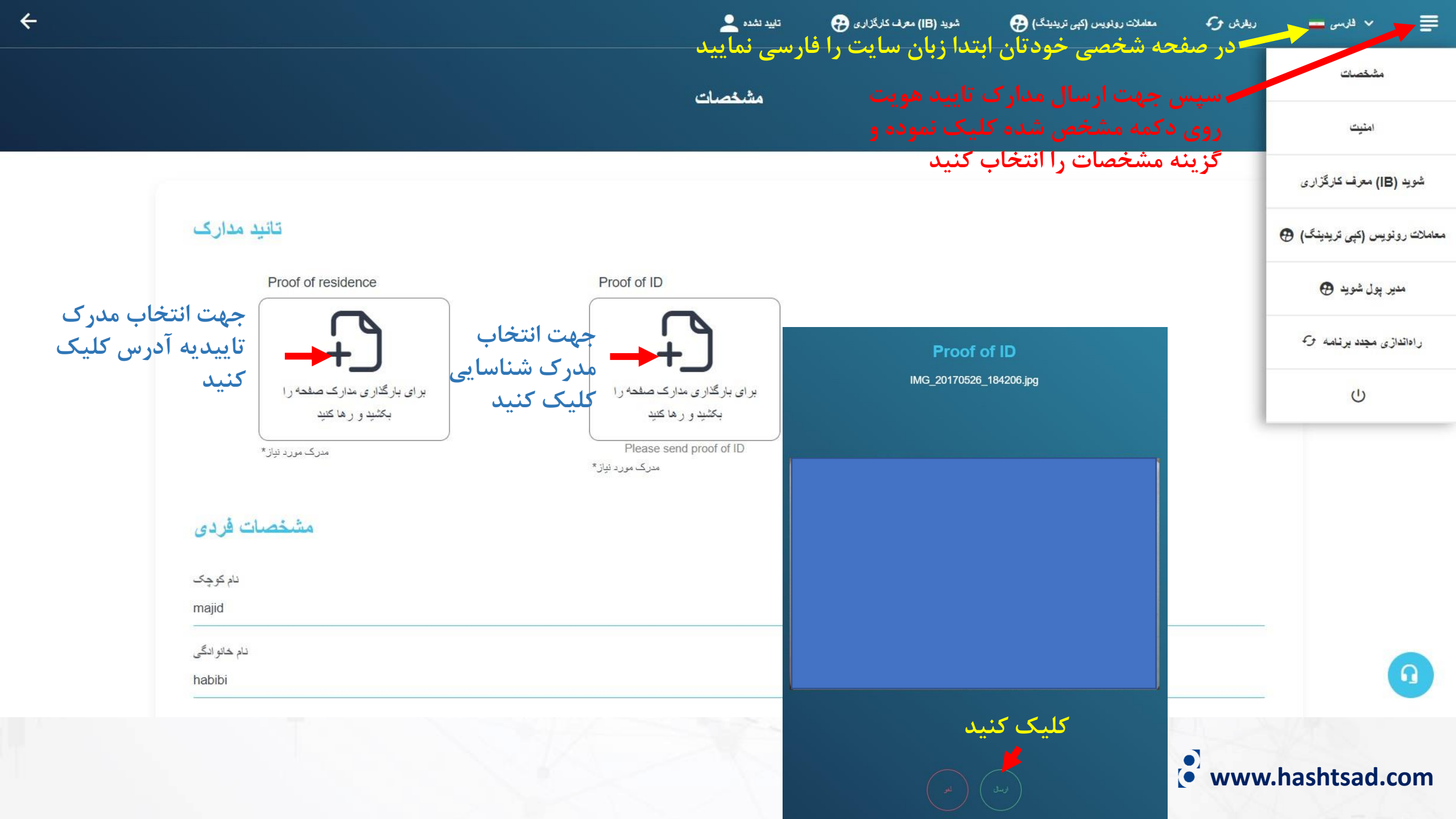

برای کسب اطلاعات کامل راجع به بروکر jmtrade بر روی لینک زیر کلیک کنید:

https://hashtsad.com/jmtrade

با آرزوی موفقیت و سود آوری برای شما عزیزان

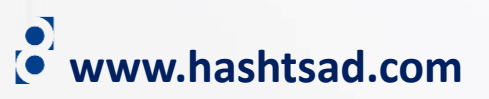